## MUCHO-EV/PK X.509 (RSA signaturese)機能に関する補足資料

このたびは、MUCHO-EV/PK をお買い上げいただき、まことにありがとうございます。 MUCHO-EV/PK では、X.509機能をサポートしておりますが、取扱説明書には記載がありません。 本資料を参考に設定を行ってください。

## 電子証明機能に関する設定

## RSA signatures 機能で使用する鍵と電子証明書の登録

RSA signatures による認証方式では、鍵と電子証明書を使用します。

IKE Policy で RSA signatures を選択した場合、この章の手順に従い証明書を登録する必要があります。

鍵には秘密鍵と公開鍵の2種類があり、電子証明書についても自身の証明とCAセンターの 証明書があります。

本装置で RSA signatures 機能を使用するには、はじめに鍵を生成しその後電子証明書を取 得、登録します。手順は以下の通りです。

また、個々の設定を行う場合は、設定内容を有効にするためにリセットを行ってください。

#### 証明書を取得するための準備

鍵ペアの生成 ..... RSA signatures に必要な鍵ペアの生成

パラメータの設定 ..... CA センターからの証明書を使用する設定

## 上記の設定が終了したら装置のリセットを行ってください

## 証明書の取得および登録

上記の設定が終了したら装置のリセットを行ってください

## 電子証明機能を使用するための設定

 IKE 方式に関する設定......
 IKE の認証方式の選択

 ピアルータの登録.....
 IPsec トンネルを確立するための設定

 暗号方式の設定......
 相手ルータとの暗号化方式の登録

 VPN パケットの登録.....
 VPN の対象とするパケットの登録

## 上記の設定が終了したら装置のリセットを行ってください

<Web ブラウザ操作>

1 鍵の生成と登録

RSA signatures 機能で使用する鍵の生成、登録を行います。

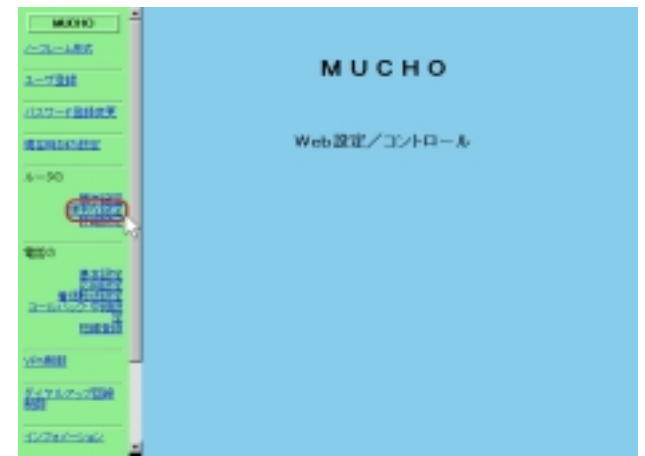

2 「便利な設定」をクリックします。

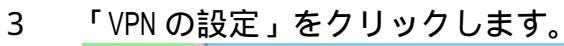

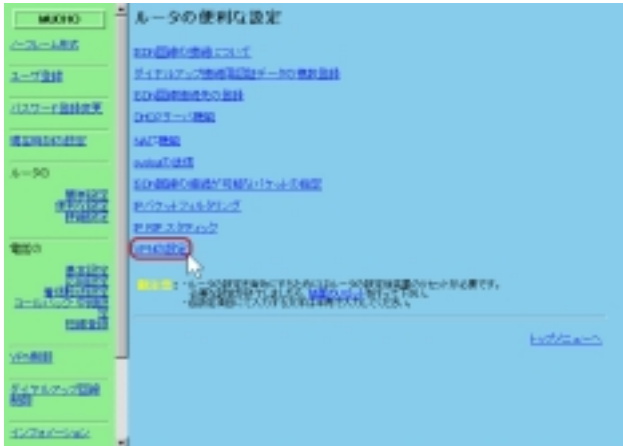

4 VPN の設定画面で、VPN 動作モード"ON"を送信後、
 鍵ペアの生成を選択します。

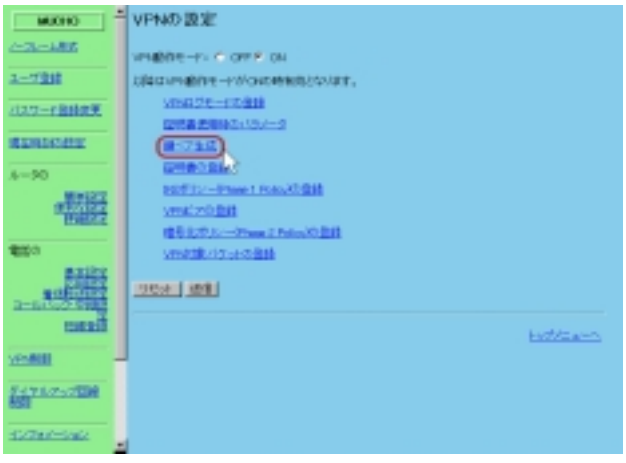

 
 5 鍵ペア生成画面で、"生成"ボタンをクリックして 鍵ペアを生成します。

| MU010                                                         | 継べア生成                                                                                                    |
|---------------------------------------------------------------|----------------------------------------------------------------------------------------------------|
| -2-485                                                        | 續で71回時AlattAL。                                                                                                    |
| 2-728                                                         | 11年1日ベア生活には個人飲むかやりますが、生活中から発生とつが完全が売りません。                                                                                                    |
| 2127-F2882天                                                   |                                                                                                    |
| annear.                                                       | No. And Addition of Additional Additional Ad |
| 4-90                                                          |                                                                                                    |
| 1987-1977<br>1988-1977<br>1988-1977                           |                                                                                                    |
| <b>8</b> 20                                                   |                                                                                                    |
| antite<br>antitee<br>antitee<br>antitee<br>antitee<br>antitee |                                                                                                    |
| VENNEL                                                        |                                                                                                    |
| 8473.0750800<br>850                                           |                                                                                                    |
| 15/74/-540                                                    |                                                                                                    |

6 "生成"ボタンをクリック後、約2分ほどで"鍵ペ ア生成完了"のメッセージが表示されます。 上記の操作で、鍵ペアの生成が完了します。

| MU010                                                                                                    | <b>第117世成</b> 现了 |
|----------------------------------------------------------------------------------------------------|------------------|
| 2-728                                                                                                    | holdano.         |
| 2027-12102天                                                                                                    |                  |
| STREET,                                                                                                    |                  |
| A-90                                                                                                    |                  |
| 1917-194<br>1918-22                                                                                            |                  |
| <b>2</b> 20                                                                                                    |                  |
| 82855<br>8185757<br>2-51522 5988<br>2-51522 5988                                                               |                  |
| VENUE -                                                                                                    |                  |
| AND STREET, STREET, STREET, STREET, STREET, STREET, STREET, STREET, STREET, STREET, STREET, STREET, STREET, ST |                  |
| 10/74/-040                                                                                                    |                  |

**ワンポイント** Web 設定では、鍵のサイズは 1024bit 固定となります。 他のサイズの生成の必要がある場合 は、コマンドにて設定を行ってくださ い。

7 鍵を有効にするために、装置のリセットを行います。

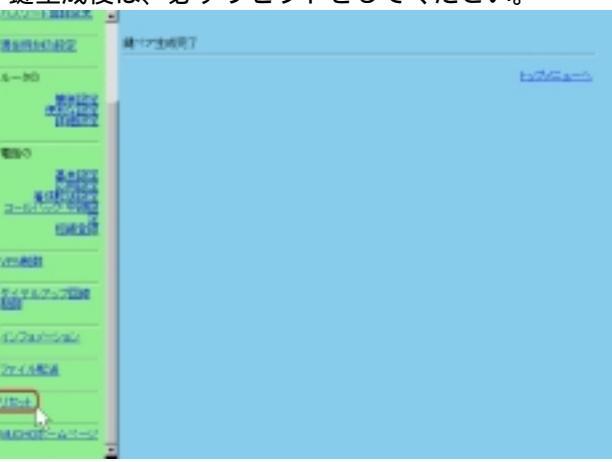

鍵生成後は、必ずリセットをしてください。

- <コマンド操作>
  - 1 鍵の生成と登録

コンソールまたは TELNET で本装置にログインし、RSA signatures 機能で使用する鍵の生成、登録を行います。

```
conf#vpngenkey size=1024
generating a keypair…
ok
conf#
```

- : 鍵の生成を行う際に、鍵のサイズを指定します。 サイズは、512bit~2048bitです。
- : 鍵の生成が行われています。okの表示が出るまでしばらくお 待ちください。

なお、サイズによる鍵の生成時間は以下の通りです。

| 512b i t         | 約 15 秒    |
|------------------|-----------|
| 1024b i t        | 約2分       |
| 2048b i t        | 約 15~25 分 |
| 鍵の生成が終了したら装置をリセッ | トしてください。  |

- メモ:既に鍵ペアが存在する場合は、の箇所で Exist. New key pair create OK?(y/n)のメッセージが表示されますので、新しく鍵ペア を生成する場合は"y"を選択します。
  - 以上で、鍵の登録が完了しました。

# 証明書使用時のパラメータの設定

Web ブラウザで、証明書使用時のパラメータの設定を行います。

<Web ブラウザ操作>

1 「便利な設定」をクリックします。

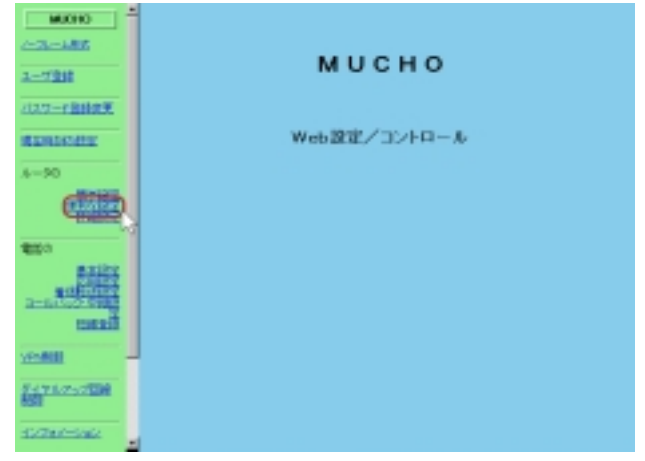

2 ルータの便利な設定画面で「VPN の設定」をクリックします。

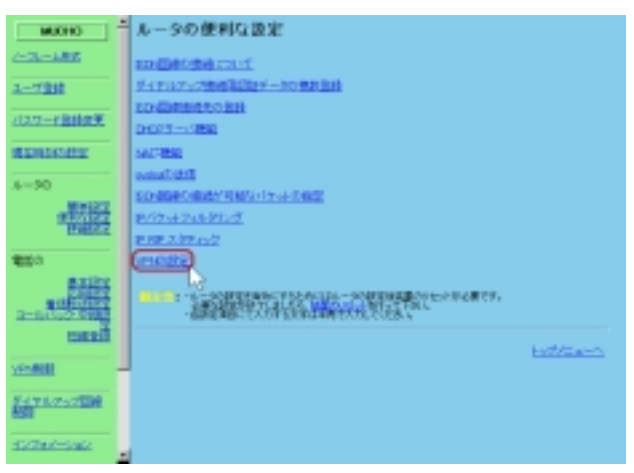

 VPN の設定画面で、VPN 動作モード"ON"を送信後、 証明書使用時のパラメータを選択します。

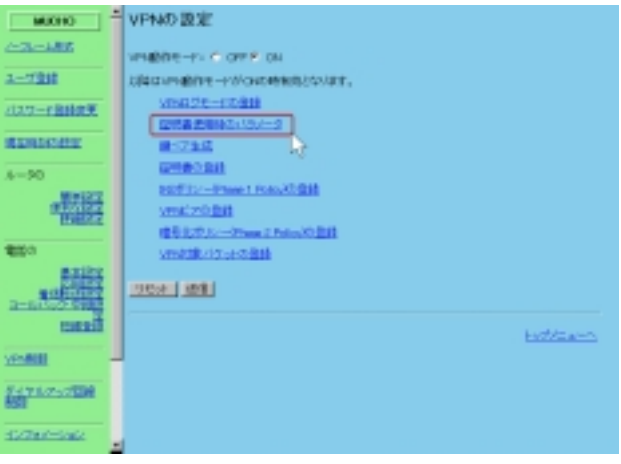

4 証明書使用時のパラメータ画面で、各種設定を行 います。

各種設定入力後に"送信"をクリックして登録します。 登録が終了すると、"証明書使用時のパラメータを以下の内 容で登録しました。"と表示されます。

登録が終了後、装置をリセットしてください。

| MUCHO                                                                                                    | 証明書使用時のパラメータ       |
|----------------------------------------------------------------------------------------------------|--------------------|
| -2-48                                                                                                    | ONLY BRITS T BRUSS |
| 1-17218                                                                                                    | 8930m07/L-31       |
| 12.7-78182天                                                                                                    | 881620-6           |
| CONTRACTOR OF CONTRACT                                                                                         | 4-49-77FL02        |
| 6-90                                                                                                    | LDAP7-(1791-3)     |
| の数据                                                                                                    | 2000 (RE)          |
| <b>8</b> 20                                                                                                    | NS hatfillans      |
| 83189                                                                                                    |                    |
| ALC: NO.                                                                                                    |                    |
| Tana and a second second second second second second second second second second second second second second s |                    |
| 20000000000000000000000000000000000000                                                                         |                    |
|                                                                                                    |                    |
|                                                                                                    |                    |

#### 【項目の説明】

CRL・・・・・・・・・・・・ CRL を使用する/しないの選択をします。

自身のEmail アドレス・・・・・ 自身の Email アドレスを設定します。この設定は MUCHO-EV/PK がダイアルアップでインターネットに接続 する場合に必要な設定です。 自身のドメイン名・・・・・・ 本装置が組み込まれている環境のドメイン名を設定します。

ネームサーバアドレス・・・・・・ 証明書に CRL の URL が含まれていて HTTP で CRL を取得す る場合、URL から IP アドレスを求めるためにネームサー バを使用します。

LDAP サーバアドレス······ CRL が LDAP サーバにおかれている場合設定します。

## <コマンド操作>

コンソールまたは TELNET で本装置にログインします。

## 2 証明書使用時のパラメータの設定を行います。

conf# vpncertparam emailaddr=yyy@xxxx.co.jp
domainname=www.xxx.co.jp
conf#

- : 証明書使用時のパラメータとして Email アドレスを登録しま す。
- : 証明書使用時のパラメータとしてドメイン名を登録します。 ドメイン名の登録が終了したら、装置をリセットしてください。

以上で、証明書使用時のパラメータの登録が完了しました。 次に、証明書リクエストの生成方法を説明します。

# 証明書リクエストの生成

Web ブラウザで、証明書リクエストの生成を行います。

< Web ブラウザ操作 >

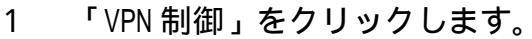

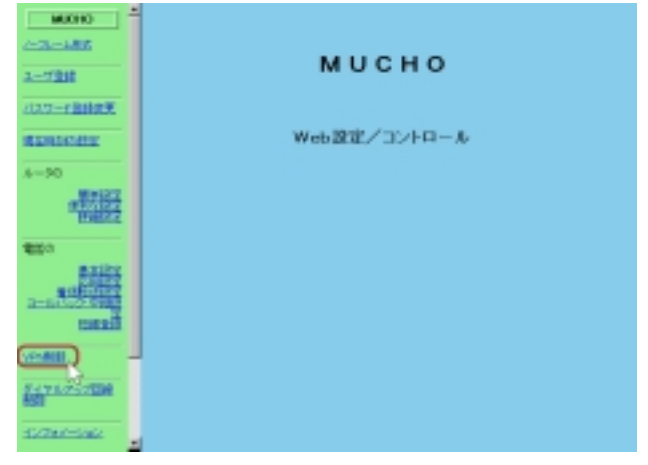

2 VPN 制御画面で、証明書リクエスト生成を選択し

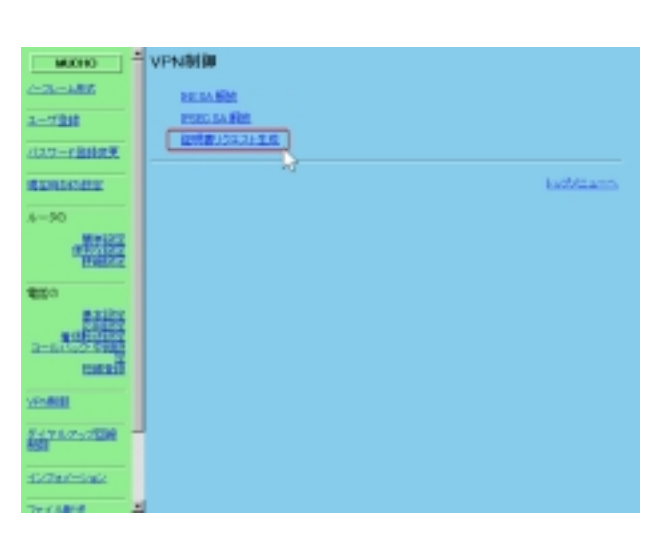

3 証明書リクエスト生成画面で、各種設定を行います。

設定が終了したら、生成をクリックします。

【項目の説明】

名前(CommonName) ······ 一般名を登録します。最大64文字

組織(Organization) ······ 組織名を登録します。最大64文字

国名(Country) ······ 国名を登録します。(2文字の国コード)

4 PEM 形式の証明書リクエストが表示 PKCS#10 Base 64 (PEM)形式、PKCS#10 DER encoded 形式ど ちらかを選択して保存ボタンをクリックする事により、各 形式で PC にファイルが保存されます。

| MUCHO                                                                                                    | 1 |                                                                                                    |  |
|----------------------------------------------------------------------------------------------------|---|----------------------------------------------------------------------------------------------------|--|
| -3-MI                                                                                                    |   |                                                                                                    |  |
| 2-728                                                                                                    |   | 3 CONTRACTOR NO. AND A THE PROVINCE OF THE ADDRESS OF THE ADDRESS |  |
| 122-78182天                                                                                                    |   | Excellent M. Control on the United States of the States of the States of Table States of Table States of the States of the St   |  |
| anner:                                                                                                    |   | WHILE DEPENDENT REALEST                                                                                                    |  |
| 4-90                                                                                                    |   | C PYC202 C Base 14 P10.0                                                                                                    |  |
| の数据                                                                                                    |   | (III)                                                                                                    |  |
| <b>2</b> 20                                                                                                    |   | 10 b2/6arth                                                                                                    |  |
| anity<br>anity<br>and anity<br>and anity<br>anity<br>anit |   |                                                                                                    |  |
| VENUE                                                                                                    |   |                                                                                                    |  |
| 7-175-75750<br>851                                                                                                    | ſ |                                                                                                    |  |
| 5/74/-542                                                                                                    |   |                                                                                                    |  |
| Total States                                                                                                    |   |                                                                                                    |  |

本装置で作成した証明書のリクエストを使用して、CA センターから証明書を取得します。 CA センターでの証明書の取得方法は、各 CA センターの指示に従って行ってください。 <コマンド操作>

- コンソールまたは TELNET で本装置にログインします。
- 2 証明書リクエストの生成を行います。

```
conf#vpncertreq CN=XXX O=YYY C=jp
-----BEGIN CERTIFICATE REQUEST-----
MIIBrTCCARYCAQAwLTELMAkGA1UEBhMCanAxDzANBgNVBAoTBmRlbmtvdTENMAsG
A1UEAxMEZnVydTCBnTANBgkqhkiG9w0BAQEFAAOBiwAwgYcCgYEAiUXsnMDkEK0B
V4I78L/XjCjhMF+U49AinRrvBt2jPxTmlwlXH2AnnKPoFjXOY9MBvlaeTrdKXlNL
H3Ysan4HmcKQAR/iSSGybKrq809GSBmqGiKzv2PyZX45PXwIqSuui+Q7jHQBZC0F
thfXeL69etZK3SIeaP3zQWlACTkMSHcCASGgQjBABgkqhkiG9w0BCQ4xMzAxMAsG
A1UdDwQEAwIFoDAiBgNVHREEGzAZghdqYWNrbWlnaS5mdXJ1a2F3YS5jby5qcDAN
BgkqgkiG9w0BAQUFAAOBgQBRsKfc7Bwh0nQL5YsxSfNCBm+ujvxpy1ASYvnEL54K
BeYMKvCop/PgIESGL3XJ+Au30VXVCJ6gM3zQkXKYj0AuvRyS+IQ3palLlaSbb4xm
HMjL5wOdmzuhHbok870i4y/T2/FdBAyV0sxNQxAGSejG7QzuqwSBfa62UMRQgCmq
tg==
----END CERTIFICATE REQUEST-----
```

conf#

: 証明書リクエストの生成に必要な、名前(CN)、組織(0)、 国名(C)を設定します。 入力が終了すると、画面のように PEM 形式の証明書リクエ ストが表示されます。

本装置で作成した証明書のリクエストを使用して、CA セン ターから証明書を取得します。

CA センターでの証明書の取得方法は、各 CA センターの指示 に従って行ってください。

以上で、証明書リクエストの生成が完了しました。 次に、取得した証明書の登録方法を説明します。

# 証明書の登録

Web ブラウザで、RSA signatures 機能で使用する証明書の登録を行います。 証明書の登録には、自身の証明書と、CA の証明書共に登録する必要があります。

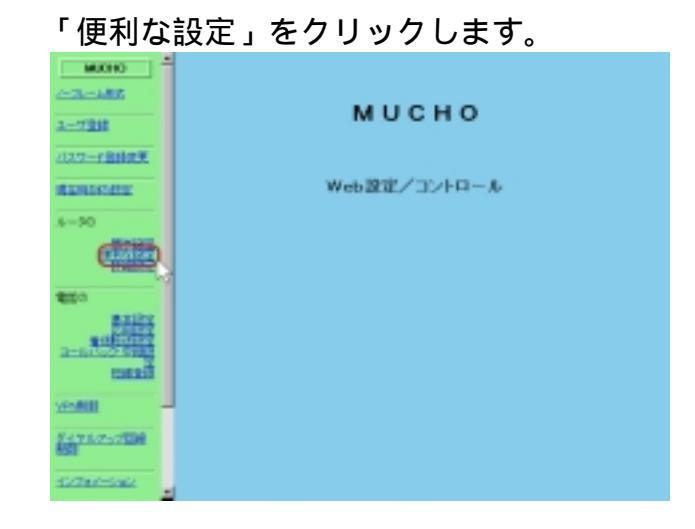

< Web ブラウザ操作 >

1

## 2 「VPN の設定」をクリックします。

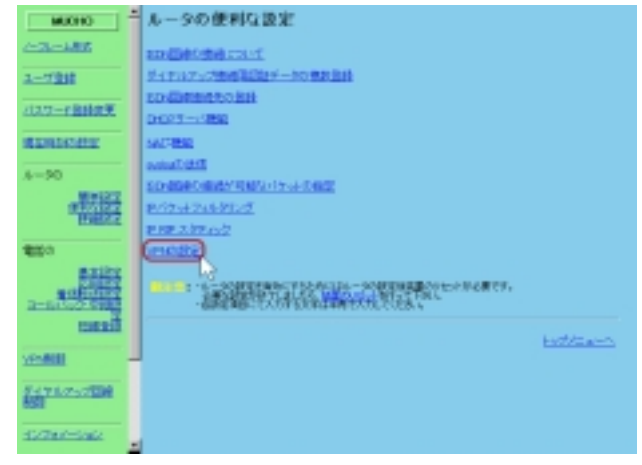

 VPN 動作モード"ON"を送信後、証明書の登録を選 択します。

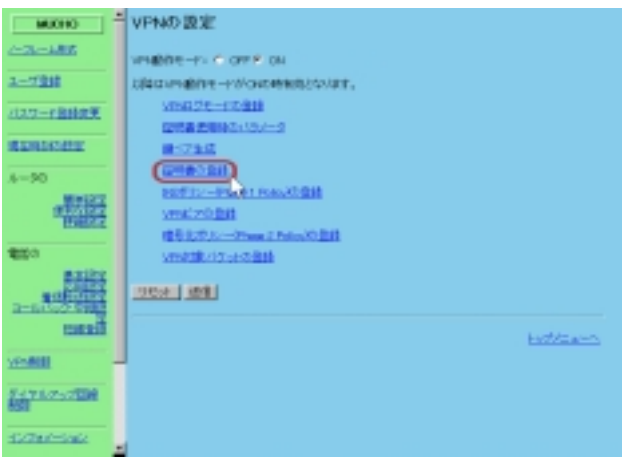

## 4 証明書の登録を行います。

証明書の登録画面で、新しく証明書を登録する場合は、新 規登録をクリックします。既に、登録してある証明書を削 除する場合は、対象とする番号を入力して送信をクリック する事により削除ができます。

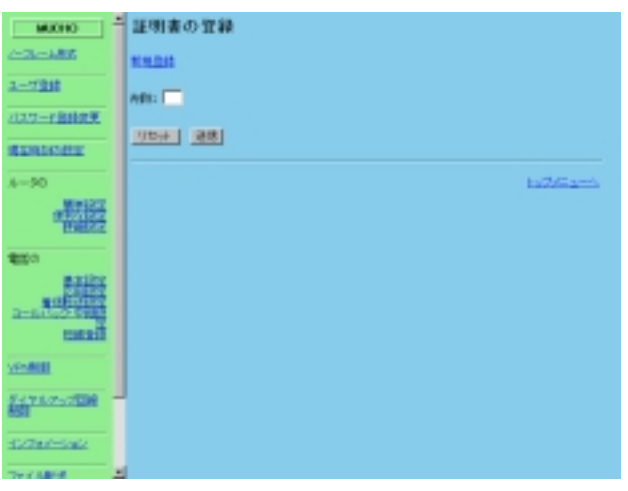

5 証明書の各種設定

証明書の登録画面で、各種設定を行います。 画面中央のウィンドウに自身または、CA センターで取得し た証明書をペーストします。

設定が終了後、登録をクリックします。証明書の登録後は 設定内容を有効にするためにリセットを行ってください。

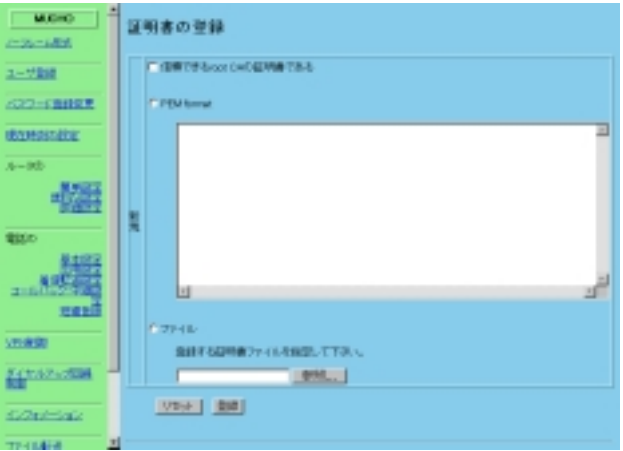

## 【項目の説明】

| 信頼できる root CA の証明書で                      | である                                                    |
|------------------------------------------|--------------------------------------------------------|
|                                          | CA からの証明書を登録する場合はチェックします。自身の証明書を登録する場合は、チェックをしないでください。 |
| PEM format ·····                         | PEM format の証明書をペースとして登録する場合に選択<br>してください。             |
| ファイル・・・・・・・・・・・・・・・・・・・・・・・・・・・・・・・・・・・・ | PC に保存してある証明書を参照して登録する場合に選<br>択します。                    |

<コマンド操作>

- 1 コンソールまたは TELNET で本装置にログイン します。
- 2 証明書の登録を行います。

conf#vpncert add
"Input certificate"

: vpncert add と入力すると"Input certificate" と表示され るので、CA センターで取得した自信の証明書を登録します。 証明書の登録後は設定内容を有効にするためにリセットを 行ってください。

CA センター証明書を登録する場合は、"vpncert add root" と入力します。

conf#vpncert add root "Input certificate" 証明書を追加する場合,証明書の入力が終了した後^d(Control

キー+d)を入力します。

# IKE 認証方式に関する設定

MUCHO-EV/PK は、IKE の認証方式に Pre-Shared key を使用する方式と、RSA signatures を使用する方法があります。Pre-Shared key を使用する場合は、MUCHO-EV 取扱説明書を参照してください。

<Web ブラウザ操作>

3

IKE ポリシーの登録
 IKE ポリシーの登録時に、使用する認証方式を選択することができます。

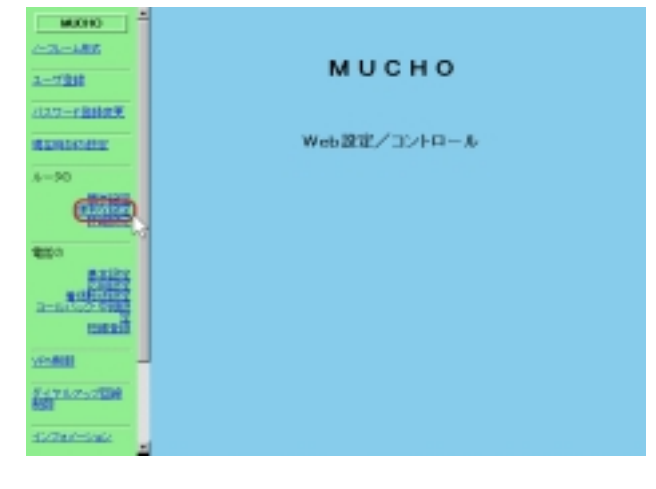

2 「便利な設定」をクリックします。

「VPN の設定」をクリックします。

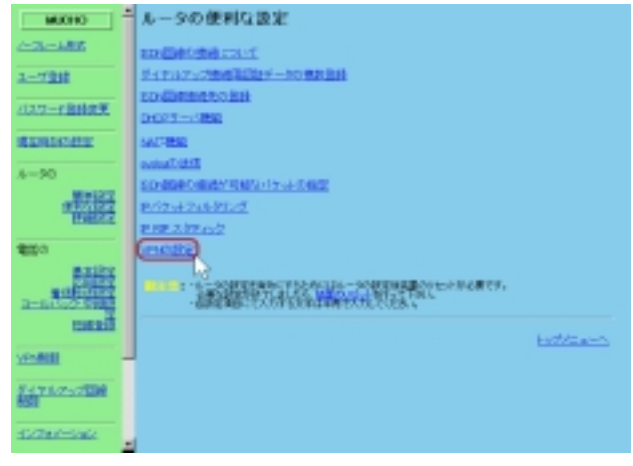

4 VPN 動作モード"ON"を送信後、IKE ポリシー(Phase1 Policy)の登録を選択します。

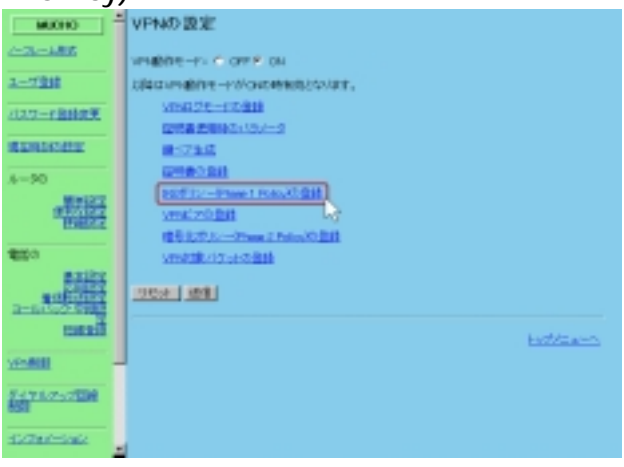

5 新規登録または、変更を行いたい番号を選択しま

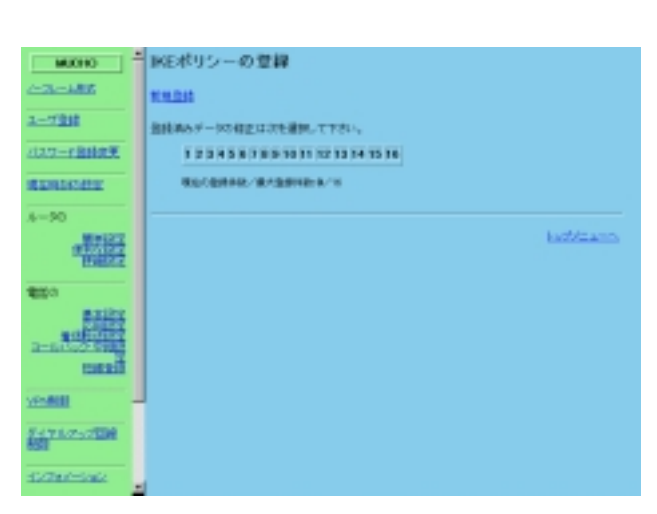

6 新規登録画面

各種設定を入力した後に送信ボタンをクリックします。 既に登録してある内容を変更する場合は、次項を参照して ください。

認証方式の項目は、RSA signatures を選択してください。

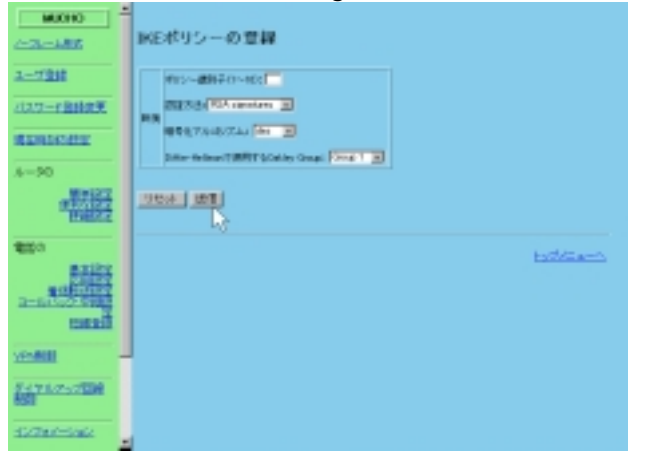

## 7 登録変更画面

各種設定を入力した後に送信ボタンをクリックします。

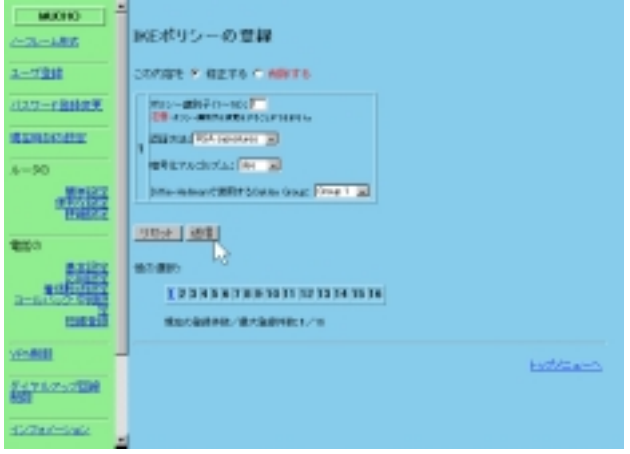

【項目の説明】

この内容を・・・・・・・・・・・登録内容を修正する、または削除するかを選択します。 この項目は、登録変更画面のみ表示されます。

ポリシー識別子(1~16)・・ポリシーエントリの識別子を設定します。

認証方法・・・・・・・・ IKE の認証方式を Pre-Shared key または、RSA signatures から選択します。X.509 を使用する場合は、 RSA signatures を選択します。 Pre-Shared key を選択する場合は、MUCHO-EV 取扱説明書 を参照してください。

暗号化アルゴリズム・・・・・ 暗号化アルゴリズムを des または、3des から選択します。

Diffie-Hellman で使用する Oakley Group

・・・・・・・・・・・・・・ 鍵計算に使用する Diffie-Hellman Group を1または、2 から選択します。

他の選択・・・・・・ 他の登録内容を変更する場合、変更したい登録の番号を 選択します。この項目は、登録変更画面のみ表示されま す。

<コマンド操作>

- コンソールまたは TELNET で本装置にログイン します。
- 2 証明書の登録を行います。

conf# vpnikepolicy add id=1 method=prekey

:X.509 を使用する場合は、method=prekey としてください。

# IPsec トンネルを確立する相手ルータ (ピアルータ)の登録

IPsec 機能を使用する場合は、論理的な IPsec トンネルを確立する必要があり、IPsec トンネルを確立する相手ルータを登録しておく必要があります。本書では、IPsec トンネルを確立する相手ルータをピアルータと記述する場合もあります。

<Web ブラウザ操作>

1

| MUCHO                                                                                                    |              |
|----------------------------------------------------------------------------------------------------|--------------|
|                                                                                                    |              |
| 3-728                                                                                                    | мосно        |
| 2022年6月11日第                                                                                                    |              |
| STREET, STREET, STREET                                                                                                    | Web設定/コントロール |
| .6-90                                                                                                    |              |
|                                                                                                    |              |
| 1000                                                                                                    |              |
| 201228<br>2010/10/2<br>2010/10/2<br>2010/10/1 |              |
| VENNE                                                                                                    |              |
| 8473.0557800<br>881                                                                                                    |              |
|                                                                                                    |              |

「便利な設定」をクリックします。

2 「VPN の設定」をクリックします。

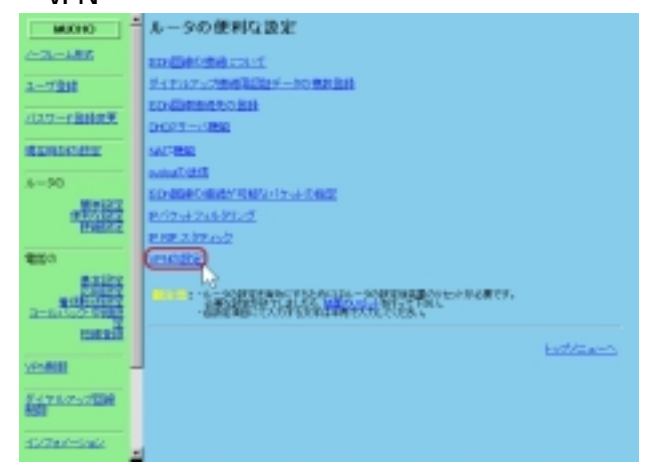

 VPN 動作モード"ON"を送信後、VPN ピアの登録を 選択します。

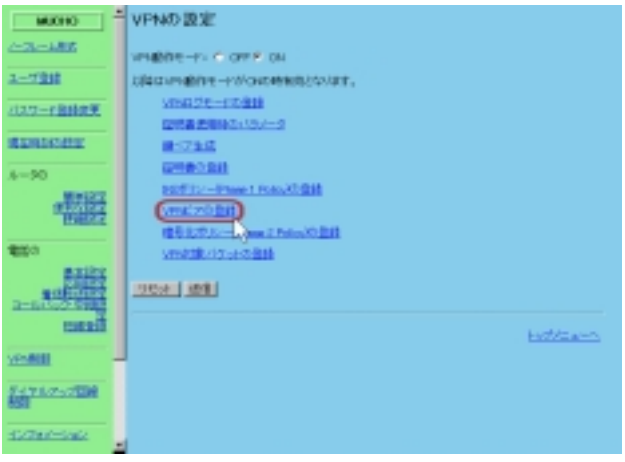

4 VPN ピアの登録画面で、新規登録または、変更を 行いたい番号を選択します。

登録データが無い場合、登録リスト選択できません。

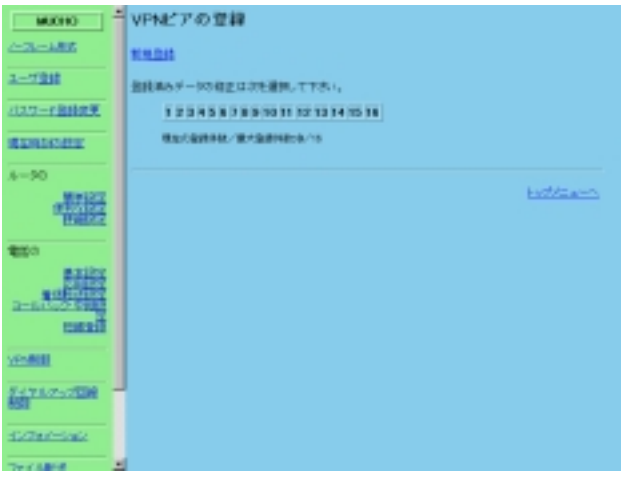

5 各種設定を入力した後に送信ボタンをクリック します。

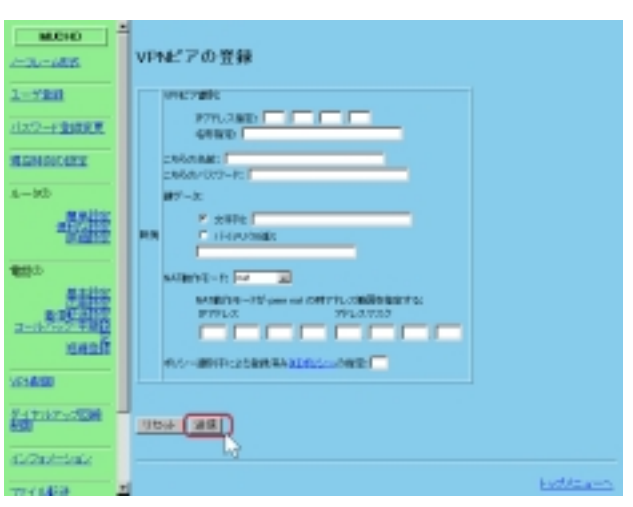

## 【項目の説明】

VPN 識別:

IP アドレス ······ VPN ピアの IP アドレスを設定します。

こちらの名前・・・・・・・ 本装置側の名前を設定します。 将来拡張用のため、特に設定する必要はありません。

こちらのパスワード・・・・・ 本装置側のパスワードを設定します。 将来拡張用のため、特に設定する必要はありません。

バイナリ(16進) ・・・・・ VPN ピアに依存する鍵データをバイナリ(16進数)デー タで設定します。

VPN ピアが MUCHO の場合は、RSA signatures 使用時の自身の ID は IP アドレスが固定の 場合はドメイン名になるので、「名称指定」で VPN ピアのドメイン名を指定します。 NAT 動作モード・・・・・・・ VPN ピア毎の NAT 動作モードを指定します。 off・・・・・・ NAT 変換しません。

nat<sup>+</sup>····・・・・・・・・ NAT<sup>+</sup>モードとして動作します。

peer nat・・・・・・・・・・・ 指定したアドレスを使用して NAT<sup>+</sup>モードとして動作しま す。

<コマンド操作>

- 1 コンソールまたは TELNET で本装置にログインします。
- IPsec トンネルを確立するピアルータの登録を行います。
   設定はコンフィグレーションモードで行います。

conf#vpn on conf#vpnpeer add addr=1.1.1.1 key=secret

- : VPN 機能を使用するために、使用するかどうかの設定を on にします。
- : VPN 機能を使用して確立したトンネルで接続する相手装置の IP アドレスを入力します。
   次に VPN キー (pre-shared key)の入力をします。

# 暗号化方式の登録

IPsec トンネルを確立する際に、相手ルータとの暗号化方式を登録しておく必要があります。

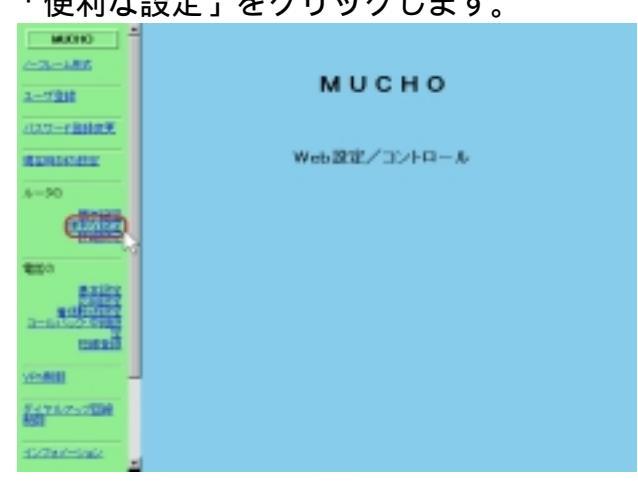

- < Web ブラウザ操作 >
  - 1 「便利な設定」をクリックします。

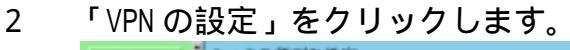

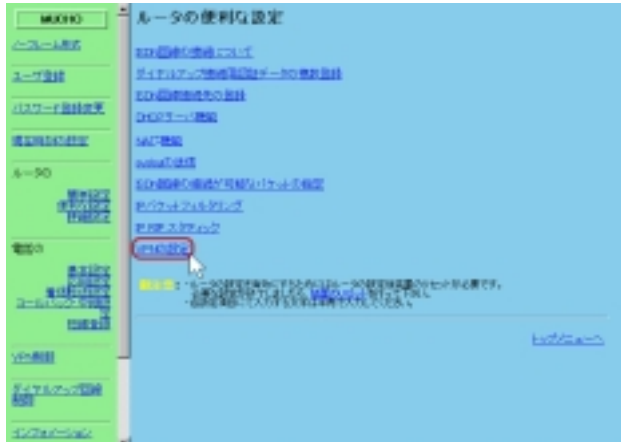

 VPN 動作モード"ON"を送信後、暗号化ポリシーの 登録を選択します。

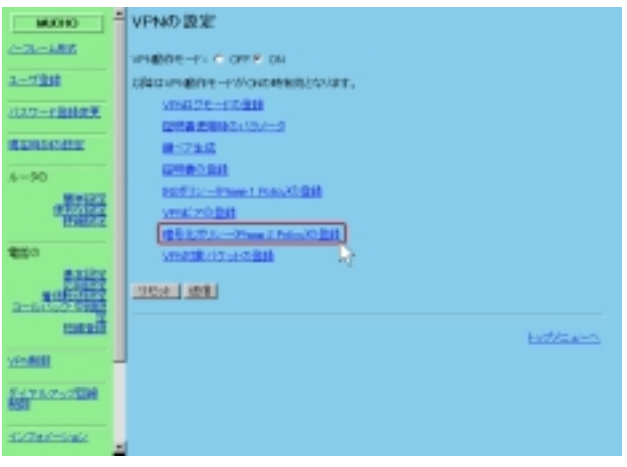

登録方法を選択します。
 新規登録を選択します。

既に登録してある設定を変更する場合は、対象とする設定 番号を選択してください。

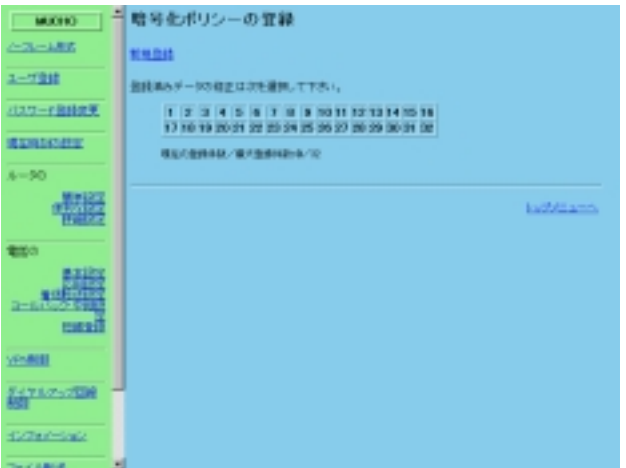

5 登録画面で各種設定を行います。

各種設定を入力した後に送信ボタンをクリックします。

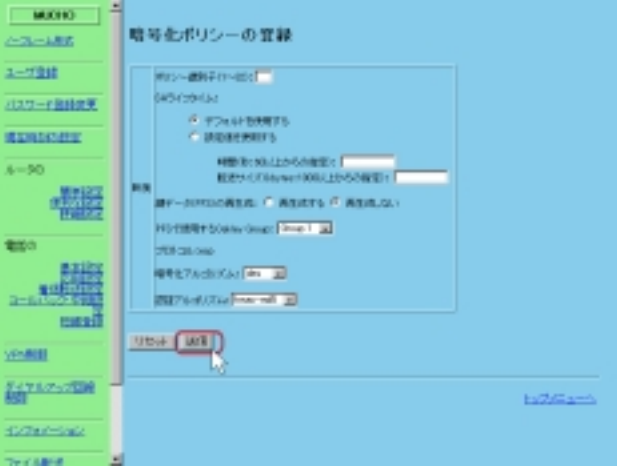

## 【項目の説明】

ポリシー識別子・・・・・・・・・暗号化ポリシーエントリの識別子。

### SA ライフタイム:

デフォルトを使用する・・・・通常はこちらを選択してください。

設定値を使用する・・・・・・ 変更する場合は、VPN ピアどうしで同じ値になるように 設定してください。

## 鍵データ (PFS) の再生成:

再生成する・・・・・ SA 確立時に新たな鍵情報を指定します。

再生成しない・・・・・・・・・鍵情報を再生成しない。

暗号化アルゴリズム・・・・・・・ null、des、3desのどれかを選択します。

認証アルゴリズム ・・・・・・・ null、hmac-md5、hmac-sha のどれかを選択します。

- <コマンド操作>
  - 1 コンソールまたは TELNET で本装置にログインします。
  - IPsec トンネルを確立する際に、相手ルータとの 暗号化方式を登録しておく必要があります。
     設定はコンフィグレーションモードで行います。

conf#vpnpolicy add id=1

: ポリシー識別子を入力します。

# VPN 対象パケットの登録

VPN の対象とするパケットの登録方法を以下に示します。

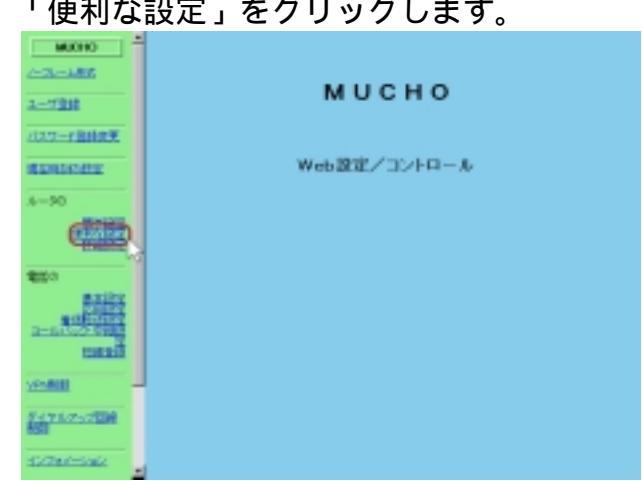

- < Web ブラウザ操作 >
  - 「便利な設定」をクリックします。 1

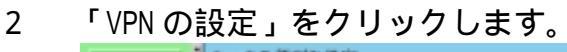

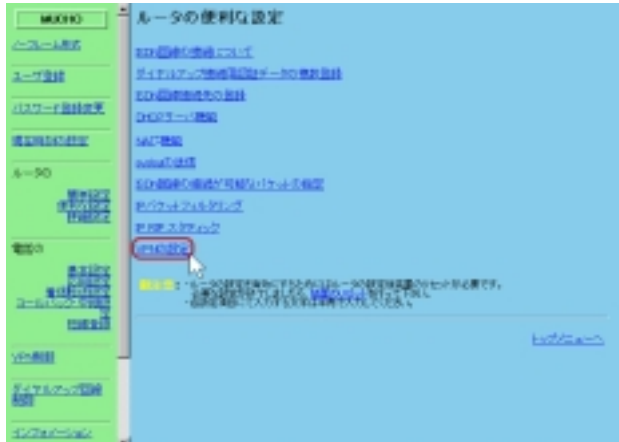

 VPN 動作モード"ON"を送信後、VPN 対象パケット の登録を選択します。

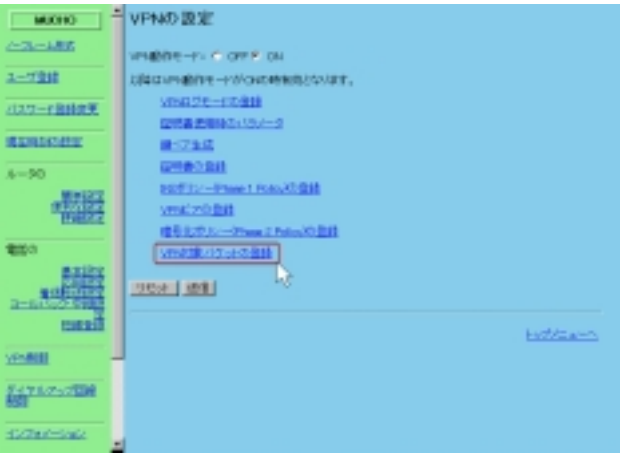

4 対象パケットの登録を行います。 VPN 対象のパケットの登録画面で、新規登録を選択します。 既に登録してある設定を変更する場合は、対象とする設定 番号を選択してください。

登録データが無い場合、登録リストは表示されません。

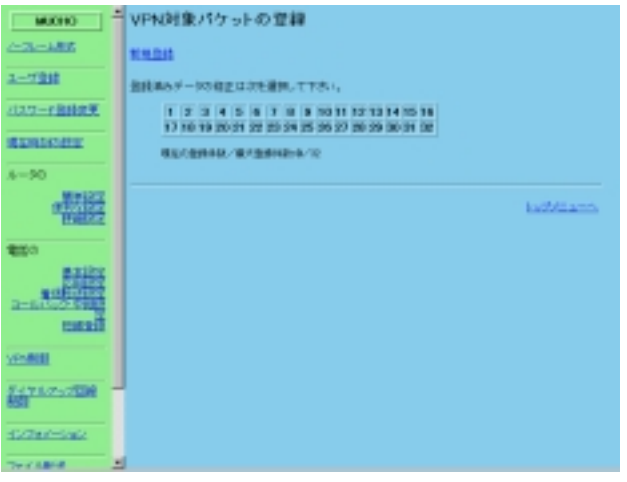

5 各種設定を入力した後に送信ボタンをクリック します。

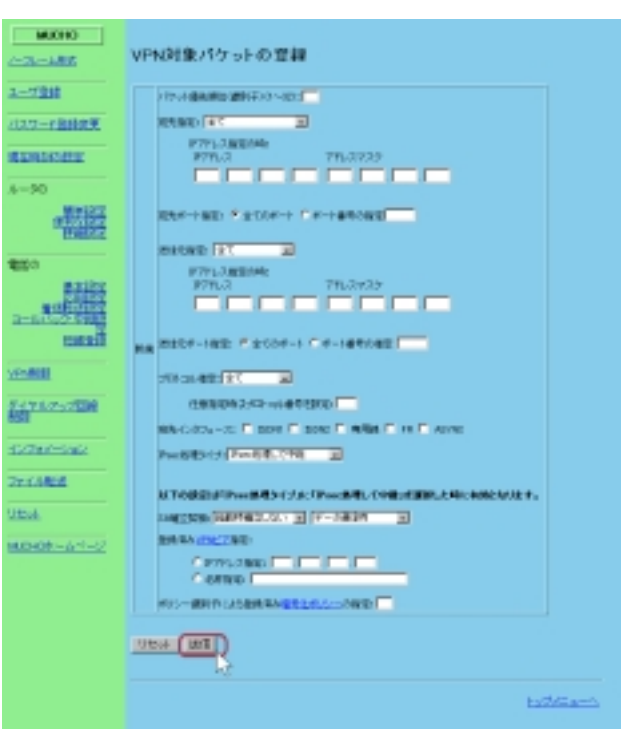

#### 【項目の説明】

パケット優先順位 ······ VPN 対象データのエントリの識別子。

宛先指定:

全て・・・・・を対象とします。

宛先が VPN ピアの時・・・・・ VPN ピアに登録してある IP アドレスを対象とします。

IP アドレス指定 ・・・・・・・ 対象とするパケットの IP アドレス、アドレスマスクを指 定します。

宛先ポート指定・・・・・・・・・全てのポートまたは、ポートを指定します。

#### 送信元指定:

全て・・・・・を対象とします。

IP アドレス指定 ・・・・・・・ 対象とするパケットの IP アドレス、アドレスマスクを指 定します。 送信元ポート指定・・・・・・・全てのポートまたは、ポートを指定します。

プロトコル指定・・・・・・・・・・icmp、tcp、udpまたは全てのいずれかを選択します。

任意指定時はプロトコル番号を設定

・・・・・・・・・・・・・・ 該当するプロトコル番号を指定します。

IPsec 処理タイプ:

IPsec 処理して中継・・・・・ IPsec による VPN 通信を行います。

IPsec 処理しないで中継・・ VPN 通信を行わず、通常の通信を行います。

廃棄・・・・・・・・・・・・・・・・・・・・・・・・該当しないパケットは廃棄します。

- 以下の設定は「IPsec 処理タイプ」に「IPsec 処理して中継」を選択した時に有効とな ります。
- SA 確立契機・・・・・・・・・・ SA 確立契機を起動時に行うかどうかの指定後、データ通 信時、ライフタイム満了時の指定を行います。

登録済み VPN ピア指定 ・・・・・ 登録済み VPN ピアから IP アドレス、または名称で指定します。

登録したパケット以外は全て廃棄されます。

登録したパケット以外を IPsec 処理せず、中継する場合は、パケット優先順位=32 のエントリ に「全てのパケットを中継(Bypass)」というエントリを追加してください。 <コマンド操作>

- 1 コンソールまたは TELNET で本装置にログインします。
- 2 VPN の対象とするパケットの登録を行います。
   設定はコンフィグレーションモードで行います。

conf#vpnselector add id=1 dst=192.52.128.0,255.255.255.0 src=192.168.56.0,255.255.255.0 peeraddr=192.168.55.1 policy=1

> : パケット優先順位、対象とするパケットの送信元 / 先の IP アドレス、相手装置の IP アドレス、暗号化ポリシーの指定 を行います。